## 《逻辑学研究》作者投稿指引

第一步:请使用 IE6.X、IE8.X、IE9.X、IE10.0、Firefox 或 Chrome 浏览器登录我刊新 网址(http://www.studiesinlogic.net),点击左边栏"作者投稿"栏目进入页面。

| ()<br>中國遊鮮子會                                                                  | <b>逻辑学研究</b><br>Studies in Logic                                                                                                    |
|-------------------------------------------------------------------------------|----------------------------------------------------------------------------------------------------|
| 2014年7月22日 星期二                                                                | 首页 期刊简介 编委会 征载启事 联系编辑部 留言板 期刊订阅 English Version                                                                                            |
| 在线办公                                                                          | 文章检索 </th                                                                                                    |
| 作者投稿                                                                          | 《逻辑学研究》是中山大学和中国逻辑学会主办,由教育部人文社会科学重点研究基地中山大学逻辑与认知研究所承办的学术刊物,<br>旨在积积推动我国逻辑学及相关学科的学术研究水平,增进海内外<br>逻辑学及相关领域学术同行的交流。《逻辑学研究》杂志于2008         网站改版 |
| <ul> <li>专家审稿 </li> <li>→</li> <li>編委审稿 </li> <li>→</li> <li>主編办公 </li> </ul> | 年6月正式创刊。《逻辑学研究》将从此致力于为国内外逻辑学及<br>相关领域的研究者提供一个发表学术创见、展开学术对话的卓越的<br>平台。<br>《逻辑学研究》是当前我国在逻辑学领域内唯一正式出版的专业刊 更多。                                 |

如果您已经注册,请跳过第二步至第四步,直接从第五步开始进行操作。 第二步:进入页面后点击"注册"按钮进入注册页面。

| 一 逻辑学研究<br>SR S Kitz<br>SR S Kitz                                                                                                    |                                                                                                    |
|----------------------------------------------------------------------------------------------------|----------------------------------------------------------------------------------------------------|
| ISSN: 1674-3202<br>CN: 44-1649/C<br>Tel: 020-84110240, 020-84111147<br>Email: logicstu@mail.sysu.edu.cn logical.studies@gmail.cc                                                                                                    | m                                                                                                    |
| 投稿须知 版权协议 论文楼板 系统要求 使用帮助 期刊首页                                                                                                    |                                                                                                    |
| <ul> <li> <b>在作者中小型現后, 您可以完</b> <ul> <li>即本刊段後, 或型建築或位率表成的投稿,</li> <li>細胞準備的重求, 向進物で変現力上传修改稿,</li> <li>七零載, 他行知上作使的消得文件.</li> <li>下載, 他行知上作使的消得文件.</li> <li>使改造的个人信息.</li> </ul> </li> <li> <b>府注在</b> <ul> <li>加累级是用金約(增置), 通先注册, 并记任您的用户各和口令, 同时本系统还称把您是的用户名和密码, 直接温柔即可, 请不要重复注册, 否则可能导致您信息重约不要整.</li> <li> <b>以</b>累级是所作者(即属一次投稿), 直接温柔即可, 请不要重复注册, 否则可能导致您信息重约不要整.</li> <li> <b>1</b>、本系统的用户名和密码区别大小喝.</li> </ul> </li> </ul> | 講使用其他浏览器, 请查看使用帮助。         作名容录         如果您已经注册,请直接登录.         用户名:         查码:         验证码:         值保存语码         登录         如果您无没有注册,请在投稿之前,让册         建志愿新:         這志愿新         透志愿新:         近日:         進志愿新         透志愿新:         加果您无没有注册,请在投稿之前,让册         透志愿新:         送面:         透志感到::         通志感激:         」         」         」         」         」         」         」         」         」         」         」         」         」         」         」         」         」         」         」         」         」         」         」         」         」         」         」         」         」         」         」         」         」 |

第三步:请按照页面要求对个人资料进行填写,其中用红色括号标注"(必须)"的项目为必填项,其余为选填项。请务必填妥真实信息,以便于编辑部在稿件后续处理、征询作者意见及采用稿件后寄送刊物。您的个人信息将仅被使用在上述所提及的用途中。填妥个人信息后,请点击页面底端的"下一步"进行后续操作。

第四步:进入页面后请点击"退出"。

| 2             |      |                                                         |
|---------------|------|---------------------------------------------------------|
| 44 作者注册       |      |                                                         |
| 逻辑学研究<br>注册成功 |      | 尊敬的作者,勉强                                                |
|               |      | 非常感谢您在本刊注册、投稿。                                          |
|               |      | 您的帐号信息在您给本刊投稿、查稿、查询稿件费用信用时丰常重要,请妥善保存。                   |
|               | 注册帐号 | 您如果需要修改您的个人信息,特别是联系信息,也请用这个帐号登陆在线祝福系统后,在"修改个人信息"页面进行修改。 |
|               |      | 再次表示感谢。                                                 |
|               |      | 编辑部                                                     |
|               |      |                                                         |
|               |      |                                                         |
|               |      |                                                         |
|               |      |                                                         |
| a de la care  |      |                                                         |
|               |      |                                                         |
|               |      |                                                         |

第五步: 进入页面后, 请直接在页面右端"作者登录"一栏中填写用户名、密码和验证码进入投稿页面。

| アレート     アレート     アレー     アレー     アル     アル     アル | n                                                 |
|----------------------------------------------------------------------------------------------------|---------------------------------------------------|
| 投稿须知 版权协议 论文理版 系统要求 使用帮助  服刊宣页<br>在作者中心登录后, 您可以:                                                                                                    | 请使用IE6.X、IE8.X、IE9.X、IE10.0、Firefox、Chrome 浏览器登录系 |
| 1. 同本刊投稿,就建築完成您未完成的投稿。<br>2. 跟牌查面您的稿件快速流程记录和目前的状态。<br>3. 根握编辑的要求,阅读结论意见开上目标的状态。<br>4. 下载,修订和上传您的消得这次件。<br>5. 重议文章满用能妙情况,<br>6. 修改您的个人信息。                                                                                                    | 统。<br>如果使用其他浏览器,请查看使用帮助。<br>作者登录                  |
| 请注意:<br>1. 如果愿是新作者(即第一次投稿),请先注册,并已往您的用户名和口令,同时本系统还<br>将把您说置都的用户名和密码,直接登录即可,请不要里刻注册,否则可能导致您信息<br>重购不完 <u>是</u> .<br>3. 本系统的用户名和密码区别大小写.                                                                                                    | x11米25222257777項目定量本<br>用户名:<br>密码:<br>改证码:<br>   |

第六步: 进入页面后, 请点击"向导式投稿"进入投稿页面。

| <u>u</u>                                                                                                    |                                                                                                    |                                | 2014-07-22 星期二 |
|----------------------------------------------------------------------------------------------------|----------------------------------------------------------------------------------------------------|--------------------------------|----------------|
| で<br>正存的で<br>日本の時で<br>日本の時で<br>日本の日本の時で<br>日本の時で<br>日本の日本の日本の日本の<br>日本の日本の日本の日本の<br>日本の日本の日本の日本の<br>日本の日本の日本の日本の<br>日本の日本の日本の日本の<br>日 | 4111147<br>Iu.cn logical.studies@gmail.com                                                                                  |                                | □              |
| 作者工作桌面 💑 切换杂志                                                                                                    | 投稿文档 🔤 投稿须知 🗟 论文權                                                                                                    | 反 🗈 版权转让协议 🗈 作者投修改稿说明 🗎 作者看枝样) | 说明 🗟 稿件状态说明    |
| 中山大学哲学系()                                                                                                    | 投新稿件: 0 向导式投稿<br>我的稿件:                                                                                                    |                                |                |
| 电话:                                                                                                    | 最新投稿 (0)                                                                                                    | 编辑部正在处理稿件 (0)                  | 未入库退稿的稿件 (0)   |
| 研究方向:                                                                                                    | 未完成投稿 (0)                                                                                                    | 需要修改稿件 (0)                     | 经审理后退稿 (1)     |
| National Action (Role)                                                                                                    | 驳回重投的稿件 (0)                                                                                                    | <b></b> 看校样稿件 (0)              | 已经录用的稿件 (0)    |
| → 作者(Author)                                                                                                    | 提示:                                                                                                    |                                |                |
| 编委(Scientific Editor)                                                                                                    | (1)点主稿件记录链接可以浏览每美稿件列表,并浏览详细信息,如处理进度、修改意见等。                                                                                  |                                |                |
| 来自编辑部的信息(0)                                                                                                    | <ul> <li>(2)未完成投稿,高約將74日留29天。</li> <li>(3)最新投稿是指您已起投稿成功。在前前还没有开始处理的师件。</li> <li>(4)將生產總部下不均能總是如今已有法論意思承示下方可下於總件。</li> </ul> |                                |                |

第七步:进入"投稿确认书"页面,阅读选项并对选项进行确认之后点击"同意并继

续投稿"。

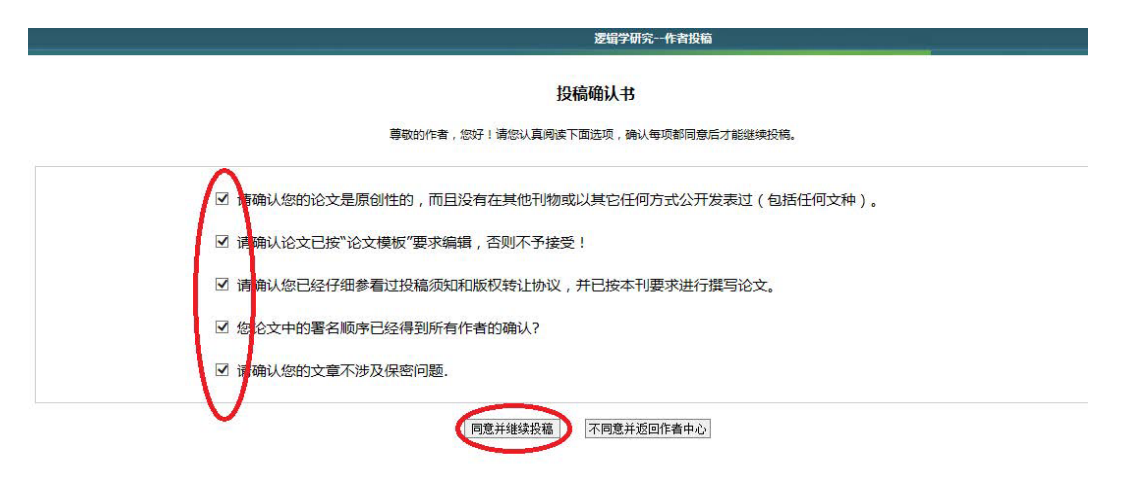

第八步:进入"投稿须知"页面,阅读全文后点击页面下方"同意并继续投稿"选项。 第九步:进入"版权转让协议"页面,阅读全文后点击页面下方"同意并继续投稿"选项。

如果您不同意《投稿确认书》、《投稿须知》或者《版权转让协议》其中一项,请点击 "不同意并返回作者中心",结束投稿。您的稿件将不会被接收。

第十步:请按页面指引填写稿件中英文标题、作者信息(请按作者顺序排序)、摘要、 关键词、学科分类信息(此部分可留空白)、基金资助信息(此部分可留空白,如需添加请 点击页面右上角的"添加"选项按页面指引填写)、推荐审稿人(此部分可留空白)、要求 回避审稿人(此部分可留空白)、给编辑部留言(此部分可留空白)、稿件上传(请在必选 项上上传您的稿件,稿件请上传.zip的压缩包格式,其中需要包含署名稿件和匿名稿件各 一份。作者需要保证两份稿件除作者信息、基金项目等的其他内容一致)、参考文献(此部 分可留空白),并进行信息确认。确认之后投稿完成。

稿件上传页面的操作:请先点击"浏览"选择您所投稿的稿件压缩包,再点击"上传" 对稿件进行上传,上传完成之后点击"下一步"。

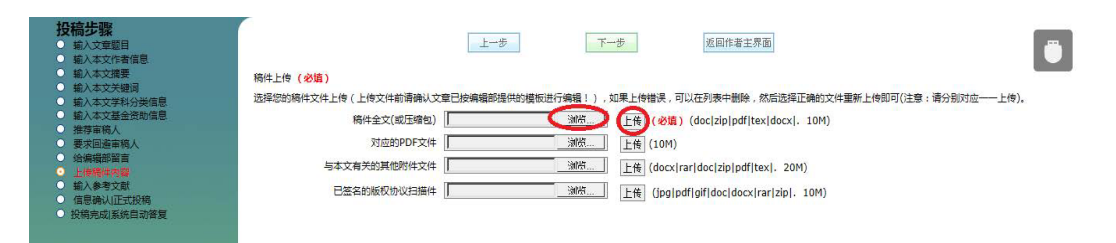

信息确认页面的操作:如果需要修改某一项目,请点击该项目右边栏的"修改"进入 修改页面;如果确认信息无误,可点击"立即投稿"进行投稿;如果放弃投稿,则可点击 "返回作者主页面",您的稿件信息将会保存在"未完成投稿"中。

请注意,在该网站中所填的验证码均为数字,不出现字母。

3